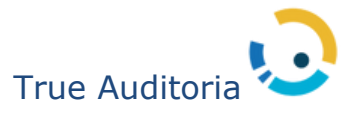

Sistema TMS Regulação e Faturamento

# Manual do Fornecedor

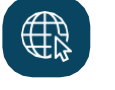

Website www.trueauditoria.com.br

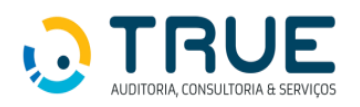

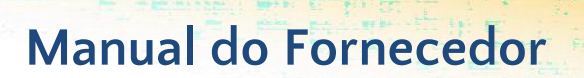

### Sumário

| 1. | Introdução3                                                     |
|----|-----------------------------------------------------------------|
| 2. | Requisitos Necessários 3                                        |
| 3. | Como acessar solicitação de autorização e envio de lote guias 4 |
| 4. | Autorização                                                     |
|    | 4.1. Botões do Módulo de Autorização       6                    |
|    | 4.2. Incluir Pedido                                             |
|    | 4.3. Histórico de Pedido 11                                     |
|    | 4.4. Imprimir Guia 12                                           |
|    | 4.5. Inserir Anexo 12                                           |
|    | 4.6. Situação Pedido13                                          |
|    | 4.7. Responder Exigência 14                                     |
| 5. | TISS – Envio Lote Guias                                         |
|    | 5.1. Botões envio lote guias 16                                 |
|    | 5.2. TISS                                                       |
|    | 5.2.1. Digitação TISS 16                                        |
|    | 5.2.2. Gerando um Lote de Faturamento 19                        |
|    | 5.2.3. Enviando um Lote de Faturamento 20                       |
|    | 5.2.4. Imprimindo Protocolo 21                                  |
|    | 5.2.5. Anexando Documentos 23                                   |

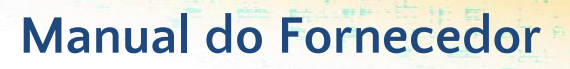

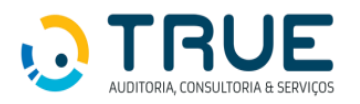

#### 1. Introdução

A solicitação de procedimentos médicos/OPME via internet é uma ferramenta de serviços on- line utilizada pelos prestadores credenciados da GEAP, para solicitar procedimentos e exames no Padrão TISS.

Assim, o atendimento de requisição de exames e execução de procedimentos são realizados de forma eletrônica, reduzindo o tempo para uma autorização e garantindo um atendimento mais ágil e efetivo.

Deste modo, seguindo o processo de modernização e aprimoramento dos serviços oferecidos na internet, a GEAP, em seu site <u>www.geap.com.br</u>, disponibiliza para os prestadores de serviços, o acompanhamento de toda solicitação de procedimentos médicos e OPME feita via sistema.

Este manual apresenta uma visão geral e concisa de cada opção disponível na ferramenta, proporcionando maior agilidade no dia a dia.

Abaixo, segue um passo a passo para a solicitação de autorização, e envio de lote guias, via internet de forma ilustrativa visando facilitar a compreensão de todo o processo de autorização via web.

#### 2. Requisitos Necessários

Para que o sistema possa funcionar de maneira adequada, é necessário utilizar um dos principais navegadores da atualidade, siga as instruções conforme o navegador da preferência do prestador:

- Microsoft Edge versão 10 ou superior;
- Google Chrome versão 10 ou superior; e
- Mozilla Firefox versão 10 ou superior.

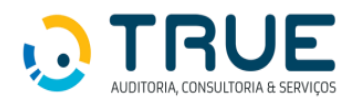

#### 3. Como acessar solicitação de autorização e envio de lote guias

Para solicitar uma autorização via internet é necessário acessar o site da GEAP https://www2.geap.org.br/,

selecionar a opção "Prestador":

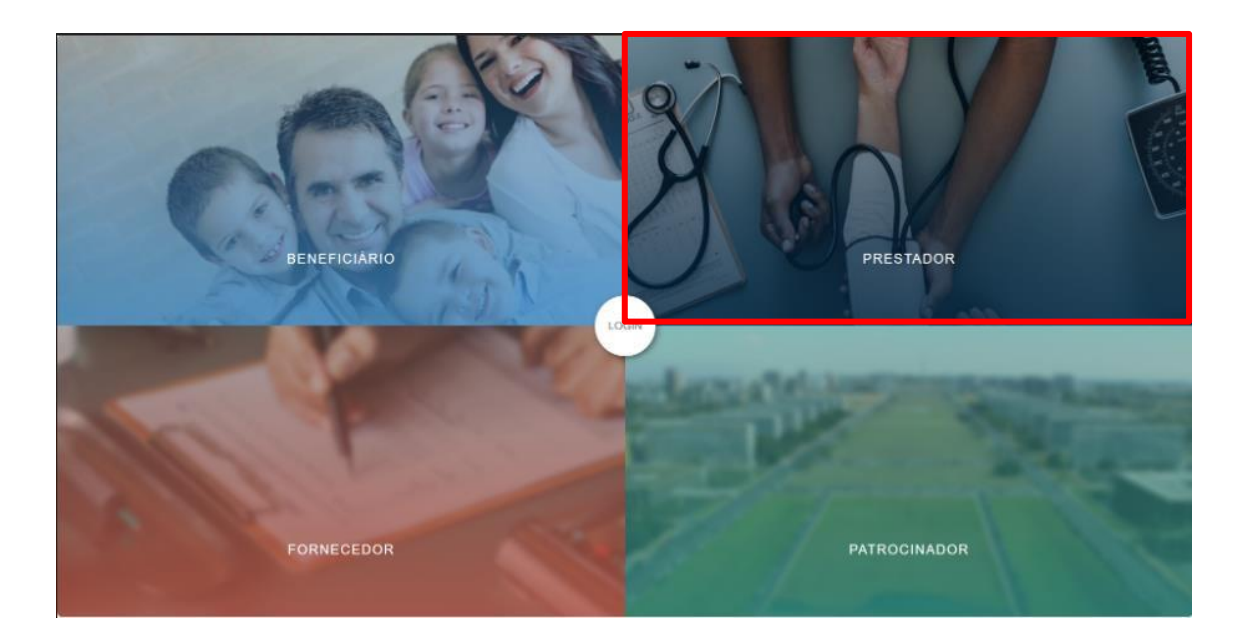

Acionar a opção "acessar portal"

| GEAP saúde<br>PRE STADOR<br>PRE STADOR<br>PRE STADOR<br>CADASTRE-SE                   |  |
|---------------------------------------------------------------------------------------|--|
| Tutorial Acesso ao Prestador<br>BAIXE GRATUITAMENTE<br>O APLICATIVO DO PRESTADOR GEAP |  |
| Disponível na sua<br>Loja de Aplicativos                                              |  |
| © 2014 DE AP Autopolities een Station<br>Add 24 20200                                 |  |

Para ter acesso a todas as opções dos serviços on-line o usuário deve iniciar com login preenchendo os dados cadastrais (Nº do Prestador e Sua senha):

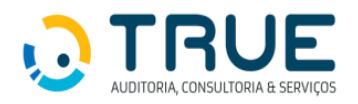

| <b>GEAP</b> saúde                 |
|-----------------------------------|
| Geap Portal Internet<br>Prestador |
| Clinitipo Brazz CPF               |
| fileratua 🕐                       |
|                                   |
| 4 2024 SEAF                       |
|                                   |
|                                   |

Na área do prestador acionar a opção 'Portal TISS'

| +                | ) G (1 homesado                                                                                                    | ideab deab/c | mbr/portalprestador/ |                                                                                                    |                                     |                                                                                                    |                                                                                                    |                                                                                                    |         | \$                                                                                                    | ≅ 0 <del>8</del>                                                                                       |
|------------------|----------------------------------------------------------------------------------------------------|--------------|----------------------|----------------------------------------------------------------------------------------------------|-------------------------------------|----------------------------------------------------------------------------------------------------|----------------------------------------------------------------------------------------------------|----------------------------------------------------------------------------------------------------|---------|----------------------------------------------------------------------------------------------------|----------------------------------------------------------------------------------------------------|
| 0                | GEAP saúde                                                                                                    |              | AREA DO PRES         | TADOR                                                                                                    |                                     |                                                                                                    |                                                                                                    |                                                                                                    | BEM-VIN | (BC) (                                                                                                    |                                                                                                    |
| ⇒<br>■<br>▲<br>€ | Cadastro Prestador<br>Financeiro<br>Paciente<br>Segurança                                                                                    | , , , ,      | S<br>Portal TISS     | Consultar<br>Beneficiário                                                                                                    | E,<br>Atualização<br>Cadastral      | Ficha<br>Cadastral                                                                                                    | Nota<br>Fiscal                                                                                                    | Extrato<br>Financeiro                                                                                                    | 0<br>1  | Tutorians<br>Manusis<br>Comunicados<br>CENTRAL DE ATE                                                                                                    | V<br>V<br>NOIMENTO                                                                                     |
|                  | TUBS<br>Politica de Privacidade<br>Portal ISS<br>Refuticio de Galass<br>Posme: Osspacional<br>Odontología<br>Postatorios<br>Auditora Digital | • • • •      |                      | úde o constantes de la constantes de la | Prez<br>Cirtar<br>e contr<br>Podade | tado (a) prestac<br>me de Retalineratorio anua<br>ibuições federais de 200<br>e servições de la contrata de 200<br>e servições de la contrata de la contrata<br>e de la contrata de la contrata de la contrata<br>e de la contrata de la contrata de la contrata<br>e de la contrata de la contrata de la contrata<br>e de la contrata de la contrata de la contrata<br>e de la contrata de la contrata de la contrata<br>e de la contrata de la contrata de la contrata de la contrata de<br>la contrata de la contrata de la contrata de la contrata de la contrata de la contrata de la contrata de la contrata de<br>la contrata de la contrata de la contrata | <b>dor (a),</b><br>Il para Imposito da Rea<br>13 já está disponível.<br>In potriovalcur a nieme<br>Cantexas Regionas | da Deservational de la constante de la constante de | O APL   | Control of the second second s | AA<br>AA<br>AB<br>AB<br>AB<br>AMENTE<br>STADOR GEAP<br>Disponivel no<br>Disponivel no<br>Disponivel no |
| ſ                | ACESSAR VERSÃO ANTERK<br>ACESSAR APUCATIVO                                                                                                   |              | GEA                  | P saŭde                                                                                                    | OCÊ TEM 10 COMUN                    | Psaŭde                                                                                                    | ES<br>C G                                                                                                    | EAP saúde                                                                                                    | M       | crosoft Store                                                                                                    | Mac App Store                                                                                          |

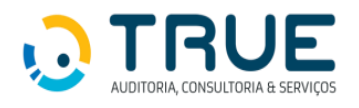

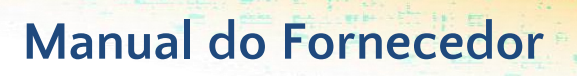

#### 4. Autorização

4.1. Botões do Módulo de Autorização:

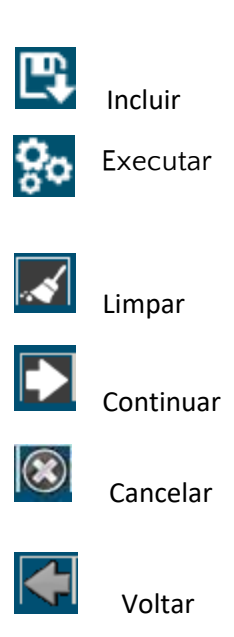

#### 4.2. Incluir Pedido:

Para incluir um pedido de autorização, o usuário deverá acessar "Incluir Pedido" e informar o código do beneficiário:

| <b>© GEAP</b> saúde |                              |  |  |  |  |  |  |  |  |
|---------------------|------------------------------|--|--|--|--|--|--|--|--|
| *                   | Autorização 🔹 TISS 🔹         |  |  |  |  |  |  |  |  |
|                     | Incluir Pedido               |  |  |  |  |  |  |  |  |
|                     | Incluir Prorrogação          |  |  |  |  |  |  |  |  |
|                     | Histórico de Pedido          |  |  |  |  |  |  |  |  |
|                     | Imprimir Gula                |  |  |  |  |  |  |  |  |
|                     | Inserir Anexo                |  |  |  |  |  |  |  |  |
|                     | Situação Pedido              |  |  |  |  |  |  |  |  |
|                     | Responder Exigência          |  |  |  |  |  |  |  |  |
|                     | Confirmar Tratamento Seriado |  |  |  |  |  |  |  |  |
|                     | Cancelamento Pedido          |  |  |  |  |  |  |  |  |
|                     | Confirmar Internação         |  |  |  |  |  |  |  |  |
|                     | Confirmar Alta               |  |  |  |  |  |  |  |  |

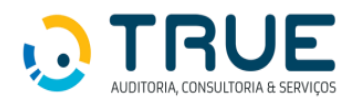

| # | Autorização 🔻 TISS 🔻 |   |
|---|----------------------|---|
|   |                      |   |
|   |                      | • |
|   |                      |   |
|   | Beneficiário *       |   |
|   |                      |   |

Ao selecionar um beneficiário, o sistema abrirá a tela para digitação do pedido de autorização, preenchendo os campos do cabeçalho com informações do cadastro do beneficiário, sendo elas: validade do cartão, via do cartão, contrato, plano, rede, acomodação, data de nascimento, idade e sexo. Abrirá, também, a caixa para informar telefone, e-mail e telefones, para registro de contato para autorização.

|                                                                                     | Contatos do Beneficiário                                                                                                    |  |
|-------------------------------------------------------------------------------------|----------------------------------------------------------------------------------------------------|--|
| Beneficiário * Validade Cartão Contrato Plano Acomodação Data Nascimento Tipo etana | Ma     Tel. Residencial       Via Cartão     Tel. Celular       E-mail     Informe o número do DDD e do celular para que o associado receba o SMS do andamento do pedido |  |
|                                                                                     | Ferbar                                                                                                    |  |

 Contatos do Beneficiário – Ao clicar são exibidos os contados do beneficiário, exibirá os dados preenchidos.

Informar "Tipo Etapa":

Neste campo deve ser selecionada a opção "Solicitação de autorização pelo prestador executante".

| ñ | Autorização 🔹 TISS 🔹 |                                                                                           |   |
|---|----------------------|-------------------------------------------------------------------------------------------|---|
|   | 📈 🛱                  |                                                                                           |   |
|   |                      |                                                                                           | • |
|   |                      |                                                                                           |   |
|   | Beneficiário         | <b>J</b>                                                                                  |   |
|   | Validade Cartão      | Via Cartão                                                                                |   |
|   | Contrato             |                                                                                           |   |
|   | Planc                | Rede                                                                                      |   |
|   | Acomodação           |                                                                                           |   |
|   | Data Nasciment       | Sexo Sexo                                                                                 |   |
|   | Tipo etapa           | Solicitação de autorização pelo prestador executante 💙                                    |   |
|   | Atendimento          |                                                                                           |   |
|   |                      | Solicitação de autorização prévia<br>Solicitação de autorização pelo prestador executante |   |

No campo "**Atendimento**" deverá ser indicado o tipo de atendimento da solicitação, de acordo com os padrões TISS: consultas, SADT ou internações.

O Fornecedor deverá indicar "SADT".

| Atendimento * | 0 | Consulta | ۲ | SADT | Ο | Internação |
|---------------|---|----------|---|------|---|------------|
|---------------|---|----------|---|------|---|------------|

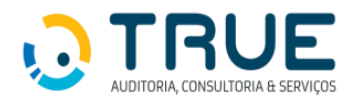

Em seguida, selecionar o "Tipo de Atendimento": Pequena Cirurgia.

Tipo Atendimento Pequena Cirurgia 🗸 🗸

Selecionar "Regime de Atendimento": Internação

Regime Atendimento Internação 🗸 🗸

Informar o "**Nº Pedido Principal**": este campo deverá ser preenchido com o número do pedido/solicitação autorizada para a realização do procedimento cirúrgico. O número deverá ser informado pelo hospital/clínica onde foi realizado o procedimento. Desta forma, a guia de SADT ficará vinculada à guia do procedimento autorizado.

Para Fornecedores de OPME, este campo é de preenchimento obrigatório.

|--|

Bloco **informações**: neste bloco preencher a data de solicitação, a informação sobre atendimento ao recém-nascido (RN), a indicação de acidente, a indicação clínica, código do executante, o nome, os dados do CRM, o CBO do solicitante e o caráter da solicitação, conforme ilustra figura a seguir:

| Executante                  |                                   |             |         |                                                           |
|-----------------------------|-----------------------------------|-------------|---------|-----------------------------------------------------------|
|                             | Prestador                         |             |         | Aqui, as informações do Fornecedor serão carregadas       |
| Esp                         | ecialidade \vee                   |             |         | automaticamente pelo sistema.                             |
| (                           | Hospital                          |             |         |                                                           |
| End, E                      | Executante                        | 🗸           |         | N° CNES                                                   |
| Solicitante (em caso de pro | cedimento(s) solicitado(s) por te | erceiros) • |         |                                                           |
| Prestador                   |                                   |             |         |                                                           |
| (ou) CPF                    |                                   |             |         | Preencher com as informações do Hospital onde o           |
| (ou) Conselho               | ✓ Número                          |             |         | Estas informações estão disponíveis no Pedido/Solicitação |
| CBO-S                       | 0                                 | • • •       | NO ONES | Principal.                                                |
| 600-3                       | ~                                 |             | Nº CNES |                                                           |

Bloco **procedimento/serviço** e Bloco **Outros Materiais e Medicamentos** (não enviados no anexo TISS) e Taxas: Nestes blocos não deve ser preenchida nenhuma informação pelo Fornecedor.

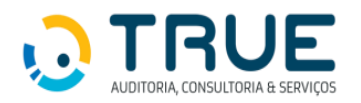

Bloco <u>Anexos TISS</u>: de preenchimento obrigatório, deve ser utilizado para solicitar a aprovação de anexos que forem necessários para execução dos procedimentos e serviços indicados no pedido de autorização.

Neste bloco, deverá ser marcada a opção "OPME".

Os campos destacados em vermelho são de preenchimento obrigatório.

| Anexos TISS                                                                                                    |                                                                                                    |                                                                                                    |
|----------------------------------------------------------------------------------------------------|----------------------------------------------------------------------------------------------------|----------------------------------------------------------------------------------------------------|
| Quimiaterapia                                                                                                    | Radioterapia                                                                                                    | C) DAME                                                                                                    |
| Orbit         Metrificipia           Gale Pendalo         -           -Stackin Anna         -           Stackin Anna         -           -Dedu do profisional sticilizate         -           Profisional sticilizate         -           -Dedu do cirungta         -           -Dedu do cirungta         -           -Dedu do cirungta         -           -Dedu do cirungta         -           -Dedu do cirungta         -           -Dedu do cirungta         -           -Dedu do cirungta         -           -Dedu do cirungta         - | Crust                                                                                                    |                                                                                                    |
| OPME Solicitados 🗅                                                                                                    |                                                                                                    |                                                                                                    |
| Tabela Rateria                                                                                                    | Compare<br>Prestadar         TBUHH/TUBS         Shuagão<br>Shuagão         Opção<br>Saño<br>C         Quent.         Val.meg<br>Saño<br>C           Image: Compare<br>Prestadar         Em Audume V         Image: Compare<br>Saño<br>C         Image: Compare<br>Saño<br>C         Val.meg           Image: Compare<br>Prestadar         Em Audume V         Image: Compare<br>Saño<br>C         Image: Compare<br>Saño<br>C         Val.meg           Image: Compare<br>Prestadar         Em Audume V         Image: Compare<br>Saño<br>C         Image: Compare<br>Saño<br>C | Value and<br>Solic:         Question<br>Autorizade         Value Value<br>Autorizade         Value Table<br>Autorizade         Bagistro<br>Autorizade         Referência Palo.         Autorizade           0.06         0.000         0.00         0.00         0.00         0.00         0.00         0.00         0.00         0.00         0.00         0.00         0.00         0.00         0.00         0.00         0.00         0.00         0.00         0.00         0.00         0.00         0.00         0.00         0.00         0.00         0.00         0.00         0.00         0.00         0.00         0.00         0.00         0.00         0.00         0.00         0.00         0.00         0.00         0.00         0.00         0.00         0.00         0.00         0.00         0.00         0.00         0.00         0.00         0.00         0.00         0.00         0.00         0.00         0.00         0.00         0.00         0.00         0.00         0.00         0.00         0.00         0.00         0.00         0.00         0.00         0.00         0.00         0.00         0.00         0.00         0.00         0.00         0.00         0.00         0.00         0.00         0.00         0.00         0.00 |
|                                                                                                    | Adicionar Material                                                                                                    |                                                                                                    |
| Especificação do material                                                                                                    |                                                                                                    |                                                                                                    |
| Otserveçie/Justificative                                                                                                    |                                                                                                    |                                                                                                    |

Para preenchimento do código do material, utilizar a Qe pesquisar o item pelo código Anvisa, utilizar, preferencialmente, o código TUSS ou código próprio da Operadora.

| Pesquisar Material    |  |
|-----------------------|--|
| Descrição             |  |
| Cod. SIMPRO           |  |
| Cod. ANVISA           |  |
| Código TUSS (De/Para) |  |
| Referência/fabricante |  |

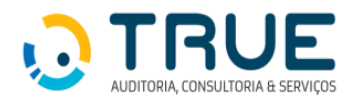

Bloco <u>Anexos</u>: para inclusão de anexos ao pedido de autorização: Neste bloco, devem ser anexados todos os documentos necessários para análise do OPME.

São documentos **obrigatórios** para análise de OPME solicitados: folha de gastos com lacres e/ou etiquetas e descritivo cirúrgico.

| Anexos                 |                                                                    |                                                    |            |
|------------------------|--------------------------------------------------------------------|----------------------------------------------------|------------|
| Тіро                   | Descrição                                                          | Anexo                                              | Descartar? |
|                        |                                                                    | Adicionar Anexo                                    | a tela     |
|                        |                                                                    |                                                    | exos       |
|                        | - 💠 🎭                                                              |                                                    |            |
|                        | Incluir Anexo                                                      |                                                    |            |
|                        |                                                                    |                                                    |            |
|                        | Tipo Anexo Descrição Novo Anexo                                    | Selecionar o Tipo Anexo                            |            |
|                        |                                                                    |                                                    |            |
| Clicar para selecionar | 200 caracteres restantes Escolher Arquivo Kenhum arquivo escolhido |                                                    |            |
| o arquivo a anexado    | Anexar arquivos do tipo: .PDF, .DOC, .DOCX, J                      | DDT, JPG, JBMP, JGIF, JTIF, JPNG, JTKT, JZIP, JRAR |            |

Bloco **Observações**: de preenchimento facultativo para informar alguma observação que julgue necessária:

| <b>55</b> <u>o</u> e | iervacões                |  |
|----------------------|--------------------------|--|
|                      |                          |  |
|                      | 99 caracteres restantes. |  |

Após preenchimento dos blocos, acionar o botão "Salvar" no "Menu Superior", selecionar a opção de impressão.

| Deseja imprimir a guia do pedido? |  |
|-----------------------------------|--|
| Não imprimir                      |  |
| O Imprimir na tela                |  |
| ○ Enviar por email                |  |

✓ Nota: ao clicar para incluir o pedido, o sistema valida se todos os campos obrigatórios estão preenchidos corretamente:

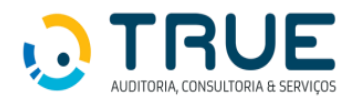

#### 4.3. Histórico do Pedido:

A função tem por finalidade exibir todas as informações referentes ao pedido. Ao entrar informar a senha ou número do pedido.

| Autorização 🔻           | Demonstrativos • | TISS - | TISS Regulamentação • |
|-------------------------|------------------|--------|-----------------------|
| <ul> <li>No.</li> </ul> |                  |        |                       |
|                         |                  |        |                       |
|                         | N° Senha         |        | ow<br>Q               |
|                         |                  |        |                       |

Uma vez digitado o número do pedido deve-se clicar na tecla "Enter" ou "Avançar" com o botão de seta direita que fica na barra de ferramentas da janela. Neste momento serão exibidas todas as informações do pedido somente para consulta, conforme ilustra a figura a seguir:

|               | N° Pedido 224863 Situsção Autorizado                                                                                                    |
|---------------|----------------------------------------------------------------------------------------------------|
|               | Aotivo Aprovação   Autorizado Após Análise Auditoria                                                                                                    |
|               | Beneficiário                                                                                                    |
|               | Validade Cartão Via Cartão                                                                                                    |
|               | Número Contrato 22 MENESTÉRIO DA SAÚDE                                                                                                    |
|               | Plano 18 - GEAP Para Vocè DF Grupo Familiar Rede 18 - GEAP Para Vocè DF Grupo Familiar                                                                                                    |
|               | Acomodação Coletivo                                                                                                    |
|               | Data Nascimento 12/07/1960 64 anos Sexo Masculino                                                                                                    |
|               | Tipo etapa: Solicitação de autorização pelo prestador executante 🗸                                                                                                    |
|               | Atendimento 🔾 consulta ® SADT 🔍 Internação                                                                                                    |
|               | Tipo Atendimento 🛛 Pequena Cirurgia 🖤                                                                                                    |
|               | ime Atendimento Internação 🗸                                                                                                    |
|               |                                                                                                    |
|               | Pedido principal (46272                                                                                                    |
| 1 Informações | Peddo principal 48272 E                                                                                                    |
| Informações   | Pedda principal 46232 E                                                                                                    |
| 3 Informações | Peddo principal 48272 E<br>Protocolo AKG 12320820204072300003<br>Data Solicitação 22/07/2024<br>Atendimento IX O time 0 No                                                                                                    |
| Informações   | Pedda principal 46232 III<br>Protocola MS 333008.03240722000003                                                                                                    |
| Informações   | Pedda principal (4572 E<br>Protocio AKS 3236830324072300003  Data Selectação (22/07/2824 Atendimenta NI _ gan ® Nas Indicação de Acômice (Nas acôdeme V Indicação de Acômice (Nas acôdeme V Indicação de Acômice (Nas acôdeme V Indicação de Acômice (Nas acôdeme V Indicação de Acômice (Nas acôdeme V Indicação de Acômice (Nas acôdeme V Indicação de Acômice (Nas acôdeme V Indicação de Acômice (Nas acôdeme V Indicação de Acômice (Nas acômice V Indicação de Acômice (Nas acômice Nas acômice (Nas acômice (Nas acômice Nas acômice (Nas acômice (Nas acômice Nas acômice (Nas acômice (Nas acômice (Nas acômice (Nas acômice (Nas acômice (Nas acômice (Nas acômice (Nas acômice (Nas acômice (Nas acômice (Nas acômice (Nas acômice (Nas acômice (Nas acômice (Nas acômice (Nas acômice (Nas acômice (Nas acômice (Nas acômice (Nas acômice (Nas acômice (Nas acômice (Nas acômice                                                                                                    |
| Informações   | Pedda principal 46232 E<br>Protocola M5 3330830340722000003                                                                                                    |
| Informações   | Predice private lacerza E<br>Pretocole AR5 3232000232000003  Data Solicitação 22/07/2024  Atendimento NNo Indicação de Actiente INE actiones V  Colemana Europeia La V  Colemana Europeia La V                                                                                                    |
| 1nformações   | Pedda priodal 46232 E<br>Protocola M65 3330832940732000003                                                                                                    |
| D Informações | Pedda prival (4522 E<br>Protocola M5 3330042024072200003                                                                                                    |
| D Informações | Predice provided (#6272 E)<br>Predice provided (#6272 E)<br>Predice provided (#6272 E)<br>Previded (#64 P)<br>Previded (#64 P) |
| Informações   | Peddo privojal (4522 E<br>Pretozio MS) 333083294072200003                                                                                                    |

Observações:

- ✓ Bloco Anexo só aparece quando o pedido possui documentos anexados. Ao clicar nesse bloco, é permitido visualizar o documento.
- ✓ Bloco Exigências só aparece quando o pedido possui exigências. Ao clicar é possível visualizar a situação das exigências.

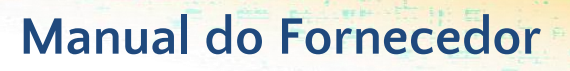

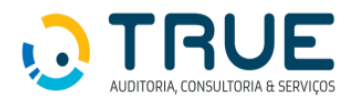

#### 4.4. Imprimir Guia

A função tem por finalidade imprimir os pedidos "Autorizados". Ao entrar na funcionalidade por meio do Menu, será aberta a tela "informar o número do pedido ou senha" ou, em caso de dúvida, clicar na lupa ao lado do campo para acessar a tela de pesquisa:

| utorização 🔹 I | Demonstrativos • TISS • | TISS Regulamentação 🔻 |                            |                                                    |                                     |                            |
|----------------|-------------------------|-----------------------|----------------------------|----------------------------------------------------|-------------------------------------|----------------------------|
| <b>4</b>       |                         |                       |                            |                                                    |                                     |                            |
|                |                         |                       |                            |                                                    |                                     |                            |
|                |                         |                       |                            |                                                    |                                     |                            |
|                |                         |                       |                            |                                                    |                                     |                            |
|                | Nº Senha                | QU                    |                            |                                                    |                                     |                            |
|                | Nº Pedido               |                       |                            |                                                    |                                     |                            |
|                |                         |                       |                            |                                                    |                                     |                            |
|                |                         | Nº Senha<br>Nº Pedido | Nº Seeba 000<br>Nº Peddo Q | N <sup>4</sup> Senha QU<br>N <sup>4</sup> Pedido Q | 11° Senha 00<br>11° Pedido <b>Q</b> | Nº Senha 00<br>Nº Pedido Q |

Uma vez selecionado o número do pedido, clicar na tecla "Enter" ou "Avançar" com o botão

Continuar, disponível na barra de ferramentas, e informar a sequência do pedido que será impresso (em pedidos de internação o número de sequências é correspondente ao número de intercorrências / prorrogação existentes no pedido). Para finalizar o processo, clicar no botão "Continuar" disponível na barra de ferramentas da janela. Conforme ilustra a figura a seguir:

| ñ | Autorização 🔹 | TISS . |                  |                                           |            |
|---|---------------|--------|------------------|-------------------------------------------|------------|
|   | 🕈 🔺           |        |                  |                                           |            |
|   |               |        |                  |                                           |            |
|   |               | Tip    | Nº Pedido 224863 |                                           |            |
|   |               | Anexo  | Solicitação      | Gulas de Anexo<br>Profissional Executante | Carta OPMF |
|   |               | OPME   | 22/07/2024       | CARLOS HIROKATSU WATANABE SILVA           |            |
|   |               |        | Impressora       |                                           |            |

#### 4.5. Inserir anexo

A função tem a finalidade de incluir anexos ao pedido de autorização por sequência.

Uma vez digitado o número do pedido ou senha clicar em "Continuar" com o botão **lud** que fica na barra de ferramentas da janela, neste momento serão exibidas as informações principais do pedido:

| <b>* %</b>                                                                                                    |      |           |       |          |
|----------------------------------------------------------------------------------------------------|------|-----------|-------|----------|
| N° Poddo 54<br>Beneficiario 10100208970079<br>Tipo Atendimento INTERNAÇÃo - CENÍNGUCA                                                                        |      |           |       |          |
| Sequência Tur<br>Tipe Anexes<br>Descrição Novo Anexes                                                                                                    |      |           |       |          |
| 200 caracteres restantes<br>Escalabe Argano Nicolum acquire escalado<br>Anexer acquires do Spec. JPS, DOC, DOCK, DES, JPG, JBMP, GF, TEF, JHG, TXT, J2P, AAR | 4    |           |       |          |
| Ocorrência Sequência                                                                                                    | Tipo | Descrição | Anexo | Registro |

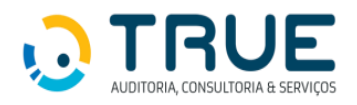

Selecionar a sequência do pedido ao qual o anexo referência.

Selecionar o Tipo de Anexo. Redigir a descrição complementar sobre o novo Anexo. Selecionar o arquivo

em Escolher Arquivo, clicar no botão 😚 - EXECUTAR na barra de ferramentas para Anexar.

| A 52                                                                                    |                                             |      |           |       |          |
|-----------------------------------------------------------------------------------------|---------------------------------------------|------|-----------|-------|----------|
|                                                                                         |                                             |      |           |       |          |
| N° ředdo 5-6<br>Beneficiário 10100020870<br>Tipo Atendinevilo Internity Co-             | 279<br>Diedensal Ca                         |      |           |       |          |
| Sequência 💷                                                                             |                                             |      |           |       |          |
| 00 caracteres restantes                                                                 |                                             |      |           |       |          |
| Escolher Arquivo Nenhum arquivo escolhido<br>renar ergalivos da Upo: .PDF, .DOCDOCX, .0 | OT. JPG, JMP, JGF, JTF, JHG, JXXT, ZIP, JAR |      |           |       |          |
|                                                                                         |                                             |      |           |       |          |
|                                                                                         |                                             |      |           |       |          |
| corrência                                                                               | Sequência                                   | Tipo | Descrição | Anexo | Registro |

O arquivo é anexado gerando uma ocorrência com as informações do arquivo em Ocorrência Situação do Pedido.

#### 4.6. Situação Pedidos:

Incluir os critérios de pesquisa e acionar o "Continuar", por meio do botão 💟 que fica na barra de ferramentas da janela. Neste momento será exibida a lista de pedidos na situação selecionada:

| 🗭 🚮                         |                                                                                          |              |                     |                |
|-----------------------------|------------------------------------------------------------------------------------------|--------------|---------------------|----------------|
| : Critério de Pesquisa      |                                                                                          |              |                     |                |
| 2                           |                                                                                          |              |                     |                |
| Critérios Principais        |                                                                                          |              |                     |                |
| Situações do Pedido de Auto | rização                                                                                  |              |                     |                |
| Autorizado                  | Cancelado                                                                                | 🗌 Em Análise | Em Avaliação Médica | 🗆 Em exigência |
| Negado                      | Pendente Prestador                                                                       |              |                     |                |
|                             | <b>A</b>                                                                                 | ~            |                     |                |
| Data de Solici              | ração de Até                                                                             | m            |                     |                |
|                             | lº Senha                                                                                 |              |                     |                |
|                             | Caráter O Eletivo O Urgência/Emergência ® Todos                                          |              |                     |                |
| Aten                        | dimento O Consulta O SADI O Internação 🖲 Iodos<br>xieência — Em evieência nela Oneradora |              |                     |                |
|                             | Algentia 🗀 Em exigencia pela Operadora                                                   |              |                     |                |

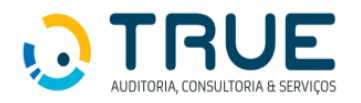

#### 4.7. Responder Exigência

Informar o número do pedido com exigência e clicar na tecla "Enter" ou "Avançar" com o

botão D:

Serão exibidas as informações do pedido, clicar no BLOCO EXIGÊNCIA:

| Ação                                                                   |                                                                                        | Situação                                      |                                          | Seq.                                                                  |                                          | Descrição                                                        | Abert                    | ura                              | Encerramento                                                                                    | Respos<br>Solicitar                                      |
|------------------------------------------------------------------------|----------------------------------------------------------------------------------------|-----------------------------------------------|------------------------------------------|-----------------------------------------------------------------------|------------------------------------------|------------------------------------------------------------------|--------------------------|----------------------------------|-------------------------------------------------------------------------------------------------|----------------------------------------------------------|
|                                                                        | Aguardand                                                                              | o resposta                                    | solicitante                              | 3 E                                                                   | invio de Laudo                           |                                                                  | 03/01/2018               | 16:33:32                         |                                                                                                 |                                                          |
|                                                                        | Aguardand                                                                              | o resposta                                    | solicitante                              | 2 E                                                                   | nvio de Laudo                            |                                                                  | 03/01/2018               | 16:44:20                         |                                                                                                 |                                                          |
| utorizaç                                                               | ão • TISS •                                                                            |                                               |                                          |                                                                       |                                          |                                                                  |                          |                                  |                                                                                                 |                                                          |
|                                                                        |                                                                                        |                                               |                                          |                                                                       |                                          |                                                                  |                          |                                  |                                                                                                 |                                                          |
|                                                                        |                                                                                        |                                               |                                          |                                                                       |                                          |                                                                  |                          |                                  |                                                                                                 |                                                          |
| Crite                                                                  | <u>érios</u><br>cute automático será                                                   | realizado em 00                               | :166:32, desmarqu                        | ie para cancelar                                                      |                                          |                                                                  |                          |                                  |                                                                                                 |                                                          |
| <ul> <li>Critt</li> <li>Critt</li> <li>Reexes</li> <li>Ação</li> </ul> | érios<br>cute automático será<br>Solicitação                                           | realizado em 00<br>Pedido                     | Int. TISS                                | e para cancelar<br>Situação                                           | Caráter                                  | Beneficiário                                                     | Qtde. Dias<br>Solicitado | Local de Internação              | Tipo Atendimento                                                                                | Origem                                                   |
| Crite<br>Crite<br>Reexee<br>Ação                                       | érios<br>cute automático será<br>Solicitação<br>99/05/2024                             | realizado em 00<br>Pedido<br>111              | 1:166:32, desmarqu<br>Int. Anexo<br>TISS | e para cancelar<br>Situação<br>Em Análise                             | Caráter<br>Eletivo                       | Reneficiário<br>3313371413-333                                   | Qtde. Dias<br>Solicitado | Local de Internação              | Tipo Atendimento<br>SAOT: Pepana Chargia                                                        | Origem<br>Via Prestador                                  |
| Crite<br>Crite<br>Reexee                                               | érios<br>cute automático será<br>Solicitação<br>09/03/2024<br>09/05/2024               | realizado em 00<br>Pedido<br>111<br>108       | 1166:32, desmarqu<br>Int. Anexo<br>TISS  | e para cancelar<br>Situação<br>Em Análise<br>Em Análise               | Caráter<br>Eletro<br>Eletro              | Beneficiario<br>2019371(1222)                                    | Qtde. Dias<br>Solicitado | Local de Internação              | Tipo Atendimento<br>MOT: Papana Chrupa<br>MOT: quantarapia                                      | Origem<br>Via Prestador<br>Via Prestador                 |
| € <u>Crit</u><br>Reexes<br>Ação<br>⊖ &<br>Ação                         | érios<br>cute automático será<br>Solicitação<br>09/05/2024<br>09/05/2024<br>07/05/2024 | realizado em 00<br>Pedido<br>111<br>108<br>82 | i:166:32, desmarqu<br>Int. Anexo<br>TISS | e para cancelar<br>Situação<br>Em Análise<br>Em Análise<br>Em Análise | Caráter<br>Elativo<br>Elativo<br>Elativo | Reneficiario<br>20193714154033<br>2019311231400<br>2019311231400 | Qtde. Dias<br>Solicitado | Local de Internação<br>2002330 - | Tipo Atendimento<br>SAPT. Pepena Caregia<br>SAPT. Quantarenta<br>Internação: Coriegio Hegitular | Origem<br>Via Prestador<br>Via Prestador<br>Via Opendora |

Para registrar o cumprimento da exigência, clicar no ícone 📝

| Alteração                                            | Exigênc                                                         | ia                                                                                                    |   |
|------------------------------------------------------|-----------------------------------------------------------------|----------------------------------------------------------------------------------------------------|---|
| Nº Pedido<br>Sequência<br>Beneficiário<br>Exigências | 1025<br>2<br>543916<br>03/01/20                                 | 18 16:44:20 - Envio de Laudo - Aguardando resposta solicitante 🔺                                                                                                |   |
|                                                      |                                                                 | v                                                                                                    |   |
|                                                      |                                                                 |                                                                                                    |   |
|                                                      | Exigência                                                       | 1 - Envio de Laudo ▼                                                                                                    |   |
| Situa                                                | Exigência<br>ação Atual                                         | 1 - Envio de Laudo ▼<br>Aguardando resposta solicitante ▼                                                                                                    |   |
| Situa<br>Nova                                        | Exigência<br>ação Atual<br>a Situação                           | 1 - Envio de Laudo ▼<br>Aguardando resposta solicitante<br>Automática                                                                                           |   |
| Situa<br>Nova                                        | Exigência<br>ação Atual<br>a Sítuação                           | 1 - Envio de Laudo ▼<br>Aguardando resposta solicitante<br>Automática<br>Incluida por i em 03/01/2018 16:44:20                                                  |   |
| Situa<br>Novi                                        | Exigência<br>ação Atual<br>a Situação<br>Descrição              | 1 - Envio de Laudo ▼<br>Aguardando resposta solicitante<br>Automática<br>Incluida por i em 03/01/2018 16:44:20<br>Envio de laudo                                | ] |
| Situa<br>Nova                                        | Exigência<br>ação Atual<br>a Situação<br>Descrição              | 1 - Envio de Laudo ▼<br>Aguardando resposta solicitante<br>Automática<br>Incluida por i em 03/01/2018 16:44:20<br>Envio de laudo<br>236 caracteres restantes    |   |
| Situe<br>Nove<br>Parecer (                           | Exigência<br>ação Atual<br>a Situação<br>Descrição<br>Operadora | 1 - Envio de Laudo ▼<br>Aguardando resposta solicitante ▼<br>Automática ▼<br>Incluida por i ■ 03/01/2018 16:44:20<br>Envio de laudo<br>236 caracteres restantes |   |

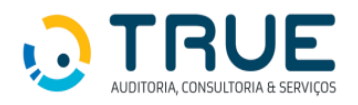

- "Abrir Exigência para Alteração". O sistema irá abrir a tela "Alteração Exigência".

"Selecionar a Exigência" e na combo NOVA SITUAÇÃO a situação de Exigência Cumprida, clicar no botão 🖼.

| lteração    | Exigênd                                            | cia                                                                                                    |
|-------------|----------------------------------------------------|----------------------------------------------------------------------------------------------------|
|             |                                                    |                                                                                                    |
| Nº Pedido   | 1025                                               |                                                                                                    |
| sequencia   | 2 543016                                           |                                                                                                    |
| Exigências  | 03/01/20                                           | 018 16:44:20 - Envio de Laudo - Aguardando resposta solicitante                                                                                 |
|             |                                                    |                                                                                                    |
|             | Exigência                                          | 1 - Envio de Laudo 🔻                                                                                                    |
| Situ        | Exigência<br>ação Atual                            | 1 - Envio de Laudo V<br>Aguardando resposta solicitante                                                                                         |
| Situ        | Exigência<br>ação Atual<br>a Situação              | 1 - Envio de Laudo V<br>Aguardando resposta solicitante<br>Exigência cumprida                                                                   |
| Situ<br>Nov | Exigência<br>ação Atual<br>a Situação              | 1 - Envio de Laudo V<br>Aguardando resposta solicitante<br>Exigência cumprida<br>Incluida por<br>Incluida por                                   |
| Situ        | Exigência<br>ação Atual<br>a Situação<br>Descrição | 1 - Envio de Laudo      Aguardando resposta solicitante     Exigência cumprida     Incluida por     Envio de laudo                              |
| Situ<br>Nov | Exigência<br>ação Atual<br>a Situação<br>Descrição | 1 - Envio de Laudo      Aguardando resposta solicitante     Exigência cumprida     Incluida por     Envio de laudo     Z36 caracteres restantes |

Se não houver mais nenhuma exigência pendente, o pedido retornará à situação em Análise.

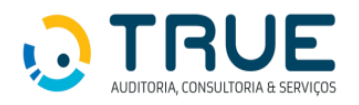

#### 5. TISS - Envio de Lote Guias

#### 5.1. Botões envio lote guias

| Retorna a tela anterior.  |   |
|---------------------------|---|
| Limpa os dados digitados. |   |
| Salva os dados digitados. | 4 |
| Imprime a guia.           | 1 |
| Finaliza a guia           |   |

#### 5.2.TISS

Ao clicar em TISS são disponibilizadas as funcionalidades para o envio e acompanhamento dos arquivos do xml de faturamento.

#### 5.2.1. Digitação TISS

Clicar em "Digitação TISS" e em seguida "Guia de SP/SADT".

| ñ | Autorização 🔹 | TISS •                      |                              |
|---|---------------|-----------------------------|------------------------------|
|   |               | Importação XML TISS         |                              |
|   |               | 2a via recibo entrega       |                              |
|   |               | Situação Processamento Lote |                              |
|   |               | Cancela Lote                |                              |
|   |               | Digitação TISS 🔹 🔸          | Guia de Consulta             |
|   |               | Validador Esquema TISS      | Guia de SP/SADT              |
|   |               | Anexo Conta Medica          | Guia de Resumo de Internação |
|   |               |                             | Guia de Honorário Individual |
|   |               |                             | Lote de Faturamento          |
|   |               |                             | Impressão Guia TISS          |
|   |               |                             |                              |

O sistema exibirá a tela Guia de SP/SADT.

Clicar no botão Criar Guia para iniciar a digitação da guia para cobrança de OPME.

| ñ | Autorização • TISS • |
|---|----------------------|
|   |                      |
|   | Guia de SP/SADT      |
|   | Neva Guia            |
|   | Orar Guis            |

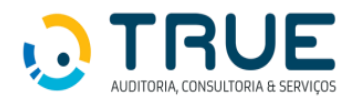

Será exibida a tela Guia de SP/SADT (Nova Guia).

| ñ | Autorização * TISS *                                                                                                    |      |
|---|----------------------------------------------------------------------------------------------------|------|
|   |                                                                                                    |      |
|   |                                                                                                    | 1    |
|   | Guia de SP/SADT (Neva Guia)                                                                                                    | 1    |
|   |                                                                                                    | ٦ ا  |
|   | 24% Gai no hondor<br>Hundro di Gai Prezid                                                                                                    |      |
|   |                                                                                                    |      |
|   | 4 Oza di Adrivado 5 6 na 6 Gata di Validari di Sonte 7 Narvero di Gata Atributo pela Quendria                                                                                                    |      |
|   |                                                                                                    | ı H  |
|   | 8-Miners di Catesa  9-Middio di Catesa  9-Middio di Catesa  9-Mid  |      |
|   |                                                                                                    | d I  |
|   | Regard address do exercisionis                                                                                                    | 11   |
|   | Consigning the operators and the operators and t |      |
|   | 15-Rem do hybrianial Sidolanta 16 Canado hybrianial 17 Alaman no Canado 18 H                                                                                                    |      |
|   |                                                                                                    |      |
|   |                                                                                                    | .    |
|   | Bate at Solitzée/ / Proofinante ou Deux Anderenai Solitzée Concerner Service 20 deux Solitzée (Statuto Deux Concerner Solitzée) Concerner Service 20 deux Solitzée (Deux Concerner Solitzée) (Statuto Deux Concerner Solitzée (Statuto Deux Concerner Solitzée) (Statuto Deux Concerner Solitzée (Statuto Deux Concerner Solitzée) (Statuto Deux Concerner Solitzée (Statuto Deux Concerner Solitzée) (Statuto Deux Concerner Solitzée (Statuto Deux Concerner Solitzée) (Statuto Deux Concerner Solitzée (Statuto Deux Concerner Solitzée) (Statuto Deux Concerner Solitzée (Statuto Deux Concerner Solitzée) (Statuto Deux Concerner Solitzée (Statuto Deux Concerner Solitzée) (Statuto Deux Concerner Solitzée (Statuto Deux Concerner Solitzée) (Statuto Deux Concerner Solitzée (Statuto Deux Concerner Solitzée) (Statuto Deux Concerner Solitzée (Statuto Deux Concerner Solitzée) (Statuto Deux Concerner Solitzée) (Statuto Deux Concerner Solitzé | 41   |
|   |                                                                                                    |      |
|   | 26 Calego de Possicientes to u 22 Quie fade: alle Quie Autris,<br>28 Estada Ibran autorizada al 20 Desendo 22 Quie fade: alle Quie Autris,                                                                                                    |      |
|   |                                                                                                    |      |
|   | a ladar Procedences a                                                                                                    |      |
|   | 27 Cidag Garadas/CVF/CVF 3.0 New di Contratali 31.0455                                                                                                    | 1    |
|   |                                                                                                    |      |
|   | 2 Top da Automativa<br>2 Top da Automativa<br>2 Top da Automativa<br>3 Jolicação da Automativa (anderes ou donça relacionada)                                                                                                    | 1    |
|   |                                                                                                    |      |
|   |                                                                                                    |      |
|   | 19 Regree de attendentes 10 de attendentes 10 de |      |
|   | Tador da Evenção / Procedimentas e Cannes Restructor                                                                                                    | ı II |
|   | 37 Outa 30 Hota Ru. 39 Hota Ru                                                                                                    |      |
|   |                                                                                                    |      |
|   |                                                                                                    |      |
|   | 4) Quin 44 Yau 45 Nitrinia 46 Nitrinia 46 Attar Induksiose 49 Valar Unative 49 Valar Valaria                                                                                                    |      |
|   |                                                                                                    |      |
|   |                                                                                                    |      |
|   | 38 Obervição / Jatificativa                                                                                                    |      |
|   |                                                                                                    |      |
|   |                                                                                                    |      |
|   | inde/_Outrat_Degener                                                                                                    |      |
|   | Tana na fana<br>Dihana kuna Kilaan Ranah St. Matrain SJ. (196) S. Madaawata H. Gana Mat. H. Shala Gan.                                                                                                    | 41   |
|   | 80.3 80.3 80.3 80.3 80.5 80.5                                                                                                    | 11   |

 Caso a autorização do OPME tenha sido concedida no novo Portal TMS, ao inserir o número da senha no campo 5, as informações dos campos referentes aos blocos Dados do Beneficiário, Dados do Solicitante, Dados da Solicitação / Procedimentos ou Itens Assistenciais Solicitados, Dados do Contratado Executante e Dados do Atendimento serão preenchidas automaticamente.

Sendo de preenchimento opcional, o campo

• Caso a autorização do OPME tenha sido concedida no antigo Portal do Fornecedor GEAP, as informações contidas nos blocos acima deverã ser preenchidas manualmente.

| Os      | campos | 2-Nº | Guia no Prestador         |                   | ,       | ĺ   | !           |     | ่, |
|---------|--------|------|---------------------------|-------------------|---------|-----|-------------|-----|----|
| 5-Senha |        |      | 7-Número da Guia Atribuio | do pela Operadora |         |     |             |     |    |
|         |        | e    |                           | ,                 | deverão | ser | preenchidos | com | as |
|         | ~      |      |                           | ~                 |         |     | •           |     |    |

informações constantes da guia de autorização do OPME.

Bloco Dados da Execução / Procedimentos e Exames Realizados: neste bloco, ao lado do campo 48, clicar no ícone , para excluir os campos e em seguida clicar no link Incluir Outras Despesas, conforme figura abaixo.

| Dados da Execução / Procedimentos e Exan | ies Realizados                                             |  |  |  |  |  |  |
|------------------------------------------|------------------------------------------------------------|--|--|--|--|--|--|
| 37-Data 38-Hora Ini. 39-Hor              | ra Fim                                                     |  |  |  |  |  |  |
|                                          |                                                            |  |  |  |  |  |  |
| 40-Tabela 41-Cód.Proc. 42-Descrição      |                                                            |  |  |  |  |  |  |
|                                          |                                                            |  |  |  |  |  |  |
| 43-Qtde 44-Via 45-Técnic                 | za 46-Fator Red/Acresc 47-Valor Unitário 48-Valor Total    |  |  |  |  |  |  |
| ✓                                        |                                                            |  |  |  |  |  |  |
|                                          | Incluir Equipe :.                                          |  |  |  |  |  |  |
|                                          | <u>.: Incluir Procedimento :.</u>                          |  |  |  |  |  |  |
| 58-Observação / Justificativa            |                                                            |  |  |  |  |  |  |
|                                          | <u>^</u>                                                   |  |  |  |  |  |  |
|                                          | ×                                                          |  |  |  |  |  |  |
|                                          |                                                            |  |  |  |  |  |  |
|                                          | 🛃 Incluir Outras Despesas :, 🔂 Clicar para abrir a guia de |  |  |  |  |  |  |
|                                          | Outras Despesas.                                           |  |  |  |  |  |  |

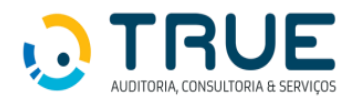

 O sistema exibirá a tela para inclusão dos itens a serem cobrados. Onde os campos devem ser preenchidos com as mesmas informações que constam na guia de autorização. Para incluir um novo item na guia de outras despesas, basta clicar no link <u>"Incluir Despesa</u>".

| 6-CD Escolher a opção 8<br>10-Tabela 11-Cód. do Item | Preencher com a data da realização do procedimento.                        | 8-Hr.Ini<br>12-Qtde                                     | 9-Hr.Fim       |
|------------------------------------------------------|----------------------------------------------------------------------------|---------------------------------------------------------|----------------|
| I3-Unidade de Medida I3-Registro ANVISA do Material  | 14-Fator R/A<br>Preencher com 1<br>18-Referència do material no fabricante | 15-Valor Unitário<br>19-Nº Autorização de Funcionamento | 16-Valor Total |
| 20-Descrição                                         | .: Incluir Despesa :.                                                      |                                                         |                |
|                                                      | Clicar para inserir um<br>novo item.                                       |                                                         |                |

 Ao final da inclusão dos itens de OPME, os campos 24, 25, 26, 27 e 28 do bloco "Dados da Solicitação / Procedimentos ou Itens Assistenciais Solicitados", devem ser excluídos, conforme demonstrado na figura abaixo.

| Dados da Solicitação / Procedi | mentos ou Itens Assistenciai | s Solicitados                                     |              |                      |                  |     |                        |
|--------------------------------|------------------------------|---------------------------------------------------|--------------|----------------------|------------------|-----|------------------------|
| 21-Caráter do Atendimento      | 22-Data da Solicitação       | 24-Indicação Clínica                              | 9            | 0-Cobertura Especial |                  |     |                        |
| ~                              |                              |                                                   |              |                      | ~                |     |                        |
| 24-Tabela                      |                              | 25-Código do Procedimento ou<br>Item assistencial | 26-Descrição | 27-Qtde Solic.       | 28-Qtde Autoriz. | _ 、 | Clicar para evoluir os |
|                                | ~                            | <i>P</i>                                          |              |                      |                  |     | campos destacados.     |

- Para salvar a guia digitada, clicar no ícone *Mara de ferramentas da tela*.
- Caso todos os campos tenham sido digitados corretamente, o sistema exibirá a mensagem: Guia gerada com sucesso.
- Possíveis inconsistências de validação do preenchimento da guia (ANS) são exibidas como alertas (não impeditivos para salvar ou enviar guias) ou erros (impeditivos para salvar ou enviar as guias).

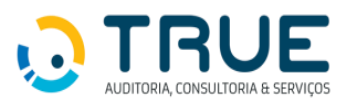

| Inconsistências na valida    | ção dos dados digitados                      | × |
|------------------------------|----------------------------------------------|---|
| O campo ' 27-Qtde Solic. (Bl | oco 1)' é de preenchimento obrigatório       | 8 |
| O campo '28-Qtde Autoriz. (i | Bloco 1)' é de preenchimento obrigatório     | 8 |
| O campo '43-Qtde Bloco(1)'   | é de preenchimento obrigatório               | 8 |
| O campo '46-Fator Red/Acres  | sc (Bloco 1)' é de preenchimento obrigatório | 8 |
| O campo '47-Valor Unitário ( | Bloco 1)' é de preenchimento obrigatório     | 8 |
|                              |                                              |   |
|                              |                                              |   |

- Guias com erro devem ser corrigidas para serem finalizadas.
- Após serem salvas as guias precisam ser **Finalizadas** para terem validade no sistema.
- Para finalizar, clicar no ícone 📐 , na barra de ferramentas da tela.
- Após finalizadas as guias aparecem em Lote de Faturamento e estão prontas para geração do lote e do arquivo XML.

#### 5.2.2. Gerando um Lote de Faturamento

No menu superior: Portal TISS > Lote de Faturamento.

| 🐔 Autorização 🔻 | TISS •                      |                              |  |
|-----------------|-----------------------------|------------------------------|--|
|                 | Importação XML TISS         |                              |  |
|                 | 2a via recibo entrega       |                              |  |
|                 | Situação Processamento Lote |                              |  |
|                 | Cancela Lote                |                              |  |
|                 | Digitação TISS 🛛 🕨          | Guia de Consulta             |  |
|                 | Validador Esquema TISS      | Guia de SP/SADT              |  |
|                 | Anexo Conta Medica          | Guia de Resumo de Internação |  |
|                 |                             | Guia de Honorário Individual |  |
|                 |                             | Lote de Faturamento          |  |
|                 |                             | Impressão Guia TISS          |  |
|                 |                             |                              |  |

 Sob a aba "Nova Remessa", o sistema exibe uma grade com todas as guias com status igual a "Digitação Concluída". Este status indica que a guia teve sua digitação concluída (finalizada), porém ainda não foi incluída em nenhum lote.

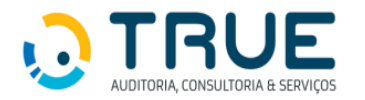

Marque as guias que deseja incluir no novo lote de faturamento e clique no botão
 -Executar disponível na barra de ferramentas.

| * | Autorizaçã                      | io 🔹 TISS 🕇   |             |         |               |                       |           |                       |  |  |  |  |
|---|---------------------------------|---------------|-------------|---------|---------------|-----------------------|-----------|-----------------------|--|--|--|--|
|   |                                 |               |             |         |               |                       |           |                       |  |  |  |  |
|   | Lote de Faturamento             |               |             |         |               |                       |           |                       |  |  |  |  |
|   | Nova Remessa Pesquisar Remessas |               |             |         |               |                       |           |                       |  |  |  |  |
|   |                                 |               |             |         | In            | tercambio 💿 Não 🔿 Sim |           |                       |  |  |  |  |
|   |                                 | Emissão       | Intercambio | Nº Guia | Nº Carteira   | Beneficiário          | Tipo Guia | Contratado            |  |  |  |  |
|   |                                 | 24/07/2024    | N           | 29861   | 1801          | OEU                   | SP/SADT   | i Material Hospitalar |  |  |  |  |
|   |                                 |               |             |         |               |                       |           |                       |  |  |  |  |
| ñ | Autorização 🔻                   | TISS .        |             |         |               |                       |           |                       |  |  |  |  |
| [ | ۵                               |               |             |         |               |                       |           |                       |  |  |  |  |
|   | Lote de Fat                     | uramento      |             |         |               |                       |           |                       |  |  |  |  |
| N | ova Remessa                     | Pesquisar Rem | 25535       |         | Lote(s) 4001, | gerado(s) com sucesso |           |                       |  |  |  |  |
|   |                                 |               |             |         | Intercam      | bio      Não O Sim    |           |                       |  |  |  |  |

**OBS:** Seguindo as regras definidas pela a ANS (lotes com guias do mesmo tipo, versão, máximo de cem guias por lote) o sistema gerará um ou mais lotes e abrirá um pop up informando o número do lote gerado.

• Após gerado os lotes os mesmos precisam ser enviados.

#### 5.2.3. Enviando um Lote de Faturamento

Em Lote de Faturamento, selecione a aba "**Pesquisar Remessa**", informe a situação do lote **"Liberado para Emissão"** e/ou o número do lote e clique no botão - **Executar.** 

| Auto                | orização 🔹 TISS  | •                                        |          |               |              |     |  |  |  |
|---------------------|------------------|------------------------------------------|----------|---------------|--------------|-----|--|--|--|
|                     |                  |                                          |          |               |              |     |  |  |  |
| Lote de Faturamento |                  |                                          |          |               |              |     |  |  |  |
| Nova I              | Remessa Pesquisa | r Remessas                               |          |               |              |     |  |  |  |
|                     | Data de          | Inclusão: até                            |          |               |              |     |  |  |  |
|                     | Situação         | o do Lote: 1 - Liberado para Emissão 🛛 💙 |          |               |              |     |  |  |  |
|                     | Tipo             | Nº Lote:                                 |          |               |              |     |  |  |  |
|                     | Nº Lote          | Tipo Lote                                | Situação | Data Inclusão | Nº Protocolo | XML |  |  |  |
|                     |                  |                                          |          |               |              |     |  |  |  |

OBS: 1 - Liberado para emissão são todos os lotes gerados e que ainda não foram enviados. OBS: 2 - Caso não seja informado o número do lote o sistema lista todos os lotes do prestador.

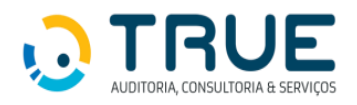

Caso haja resultado, será exibido em forma de grade abaixo dos critérios de busca. Enviar o lote clicando no link Enviar. O sistema abrirá um pop up para informar número do protocolo.

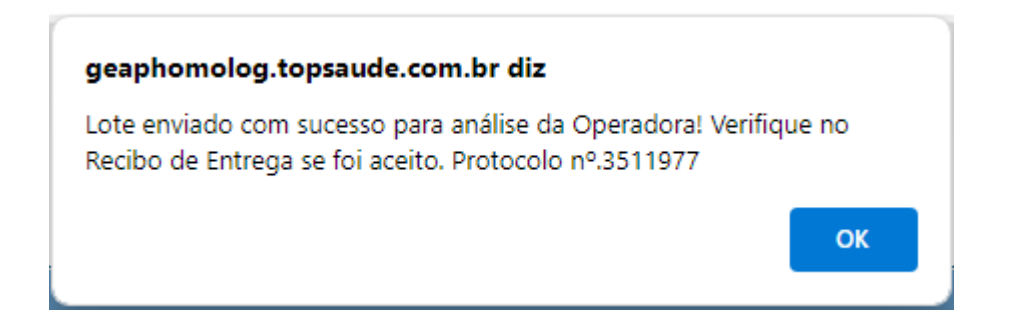

#### 5.2.4. Imprimindo Protocolo

No menu superior: TISS > 2ª via recibo entrega

| ñ | Autorização 🔻 | TISS *                      |
|---|---------------|-----------------------------|
|   |               | Importação XML TISS         |
|   |               | 2a via recibo entrega       |
|   |               | Situação Processamento Lote |
|   |               | Cancela Lote                |
|   |               | Digitação TISS              |
|   |               | Validador Esquema TISS      |
|   |               | Anexo Conta Medica          |
|   |               |                             |

#### Selecionar a referência:

| 4 | Autorização 🔻                                 | TISS 🔻 |  |  |  |  |
|---|-----------------------------------------------|--------|--|--|--|--|
|   | 2a via recibo entre                           | ga     |  |  |  |  |
|   | Referência :<br>08/2024<br>07/2024<br>06/2024 | ~      |  |  |  |  |

O sistema exibirá a lista de lotes enviados. Clicar em seleção e em seguida no botão

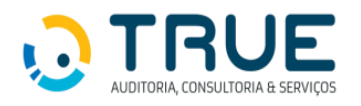

| Referência :                        |                     |            |        |    |              |       |
|-------------------------------------|---------------------|------------|--------|----|--------------|-------|
| 08/2024 ~                           |                     |            |        |    |              |       |
| Remessas                            | Data Envio / Hora   | Protocolos | Origem |    | Seleção      |       |
| TISS_23020830_3324_ca               | 11/07/2024 16:25:51 | 3327350    | Site   |    | $\bigcirc$   |       |
| TISS_23020830_3441_ca               | 12/07/2024 17:17:26 | 3353849    | Site   |    | 0            |       |
| TISS_23020830_4001                  | 24/07/2024 16:07:52 | 3511977    | Site   |    | 0            |       |
| Aostrando de 1 até 3 de 3 registros |                     |            |        |    |              |       |
|                                     |                     |            |        | An | terior 1 Pro | óximo |

O sistema exibirá o protocolo. Para imprimir, clicar no botão 🕒 Imprimir.

| Autorização 🔻 TISS                                                                                                    | •                             |  |                       |                         |                              |                              |  |
|----------------------------------------------------------------------------------------------------|-------------------------------|--|-----------------------|-------------------------|------------------------------|------------------------------|--|
| via recibo entrega                                                                                                    |                               |  |                       |                         |                              |                              |  |
| GEAP AUTOGESTAO EM SAUDE<br>AF AOS 2/8 LOTE.05 - Area Octogonal - 70660900 - Brasilia - DF<br>CNP): 03.458.432/0001-82 |                               |  |                       |                         |                              |                              |  |
|                                                                                                    |                               |  | Recibo de Entreg      | a de Arquivo - Aceito   |                              |                              |  |
|                                                                                                    |                               |  | (2                    | a VIA)                  |                              |                              |  |
| Referência:<br>08/2024                                                                                                 | Operadora:<br>GEAP AUTOGESTAO |  | Prestador:            |                         |                              |                              |  |
| Arquivo Gerado:<br>TISS_23020830_4001                                                                                  | .xml                          |  |                       |                         |                              |                              |  |
| Data envio:<br>24/07/2024 16:07:5                                                                                      | 2                             |  | Protocolo:<br>3511977 | Contas informadas:<br>1 | Total informado:<br>1.560,00 | Tipo de cobrança:<br>SP/SADT |  |
|                                                                                                    |                               |  | Não houve o           | corrência de erros      |                              |                              |  |

Caso o lote contenha guias com erro, o lote será recusado pela Operadora e o protocolo será exibido conforme figura abaixo.

| <b>GEAP</b> saúde                  |                               | GEAP AUTOGESTAO EM SAUDE<br>AE AOS 2/8 LOTE,05 - Área Octogonal - 70660000 - Brasilia - DF<br>CNP3: 03.658.432/0001-82 |                      |                                    |                                  |                   |           |               |
|------------------------------------|-------------------------------|----------------------------------------------------------------------------------------------------|----------------------|------------------------------------|----------------------------------|-------------------|-----------|---------------|
|                                    |                               |                                                                                                    | Recibo de Entrega    | de Arquivo - <mark>Recusado</mark> |                                  |                   |           |               |
|                                    |                               |                                                                                                    | (2                   | 2º VIA)                            |                                  |                   |           |               |
| Referência:<br>08/2024             | Operadora:<br>GEAP AUTOGESTAO |                                                                                                    | Prestador:           |                                    |                                  |                   |           |               |
| Arquivo Gerado:<br>TISS_233ca      | .xml                          |                                                                                                    |                      |                                    |                                  |                   |           |               |
| Data envio:<br>11/07/2024 16:25:51 |                               |                                                                                                    | Protocolo:<br>3327   | Contas informadas:<br>1            | Total informado:<br>3 . 900 , 00 | Tipo de cobrança: |           |               |
|                                    |                               |                                                                                                    |                      |                                    |                                  |                   |           |               |
| Descrição do erro                  |                               |                                                                                                    |                      |                                    | 0                                | Qto               | d Erros 🛛 | Tipo 🛛        |
| 405 - Envio de Conta com           | data de atendimento superior  | ao permitido; guia 97580, pro                                                                                          | ocedimento 70981426. |                                    |                                  |                   | 1         | Recusado      |
| 405 - Envio de Conta com           | data de atendimento superior  | ao permitido; guia 97580, pro                                                                                          | ocedimento 71098186. |                                    |                                  |                   | 1         | Recusado      |
| 405 - Envio de Conta com           | data de atendimento superior  | r ao permitido; guia 97580, pro                                                                                        | ocedimento 78199093. |                                    |                                  |                   | 1         | Recusado      |
| 405 - Envio de Conta com           | data de atendimento superior  | r ao permitido; guia 97580, pro                                                                                        | ocedimento 78274150. |                                    |                                  |                   | 1         | Recusado      |
| Mostrando de 1 até 4 de 4 r        | egistros                      |                                                                                                    |                      |                                    |                                  |                   | Anteri    | ior 1 Próximo |

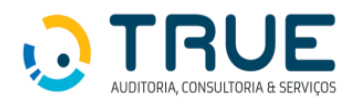

#### 5.2.5. Anexando Documentos

É obrigatório o envio de documentos comprobatórios para análise dos arquivos enviados.

#### Documentos:

- Pós cirúrgico: descrição cirúrgica, lacres, etiquetas (quando previsto), imagem (RX e/ou scopia)
   e a folha de sala, devendo constr o número de elementos (DMI/OPME) utilizados.
- Nota Fiscal

No menu superior: TISS > Anexo Conta Médica

| * | Autorização 🔹 | TISS -                      |
|---|---------------|-----------------------------|
|   |               | Importação XML TISS         |
|   |               | 2a via recibo entrega       |
|   |               | Situação Processamento Lote |
|   |               | Cancela Lote                |
|   |               | Digitação TISS              |
|   |               | Validador Esquema TISS      |
|   |               | Anexo Conta Medica          |

Ao clicar em Anexo Conta Médica, o sistema abrirá a tela onde deverão ser anexados os documentos referentes à cada conta enviada no arquivo XML.

| 👫 Autorização 🔹 TIS | SS •                                                                                                    |                                                                                   |  |
|---------------------|----------------------------------------------------------------------------------------------------|-----------------------------------------------------------------------------------|--|
| Anexo Conta Medica  |                                                                                                    |                                                                                   |  |
|                     | Prestador:<br>Operadora:<br>GEAP AUTOGESTAO<br>NR:<br>Selecione a NR ¥<br>Tipo Anexo:<br>Descrição Novo Anexo: | Nome:<br>Referência:<br>Selecione a Referência V<br>Conta:<br>Selecione a Conta V |  |
|                     | Anexos:<br>Arraste ou clique aqui para anexar arqu                                                             | uivos                                                                             |  |
|                     |                                                                                                    | Remover todos os anexos                                                           |  |
|                     | Processar                                                                                                    |                                                                                   |  |

Os campos Prestador, Nome e Operadora são carregados automaticamente pelo sistema.

• Selecionar a referência.

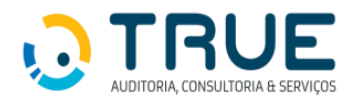

#### Referência:

| Selecione a Referência            | ~ |
|-----------------------------------|---|
| Selecione a Referência<br>08/2024 |   |
| 07/2024                           |   |
| 06/2024                           |   |

• Selecionar o número da NR (protocolo).

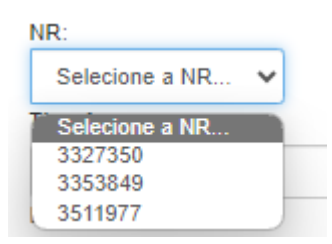

Selecionar a conta

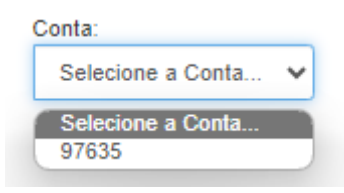

 Selecionar o Tipo Anexo – selecionar um dos tipos da lista apresentada pelo sistema. Caso o seu arquivo contenha todos os documentos, selecione "Relatório de Auditoria".

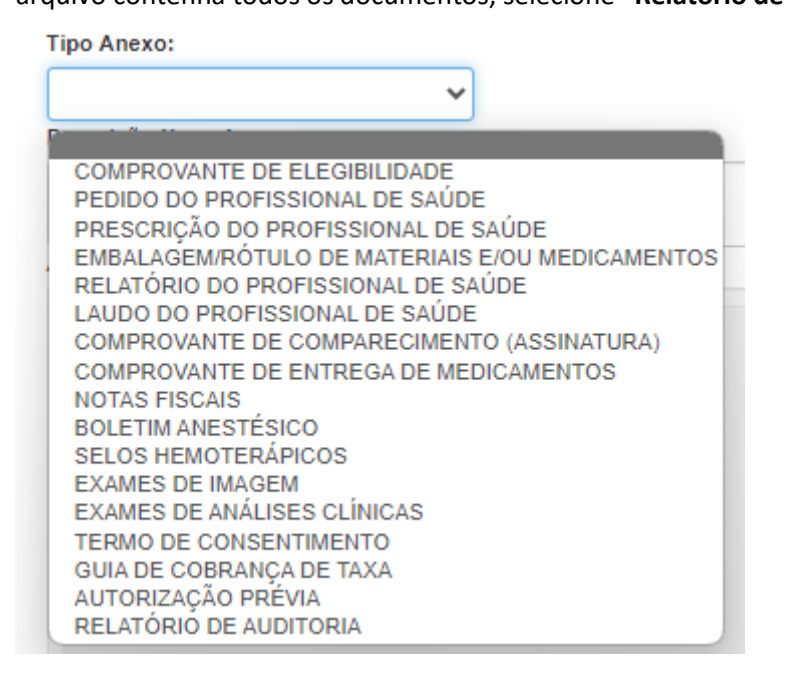

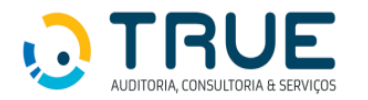

 Insira Descrição Novo Anexo – este campo é de preenchimento obrigatório e deve ser preenchido, indicando o nome de cada documento anexado.

| Des | crição Novo Anexo: |  |  |
|-----|--------------------|--|--|
|     |                    |  |  |
|     |                    |  |  |

 Insira Anexos – neste campo é possível inserir até 10Mb em arquivos, limitado à 4 arquivos por vez. Para cada guia é possível anexar documentos mais de uma vez, sendo necessário reiniciar o processo de seleção dos campos desde a Referência.

Após a inclusão do arquivo, clicar no botão

| Arraste | ou clique aqui para anexar arquivos |
|---------|-------------------------------------|
| N       |                                     |
| FI      | SCAL pdf                            |
|         |                                     |
| 15      | KB                                  |
|         |                                     |
|         |                                     |
|         | Remover todos os anexos             |
| _       |                                     |
|         | Processar                           |

• O sistema exibirá um pop-up de confirmação para o documento anexado, contendo a referência, o número da NR, o número da conta, o tipo anexo e o nome do arquivo anexado.

| Dados Salvos com sucesso.<br>Ref: 08/2024<br>NR: 3353849<br>Conta: 97635<br>Tipo: NOTAS FISCAIS<br>Anexos:<br>NOTA FISCAL.pdf |
|----------------------------------------------------------------------------------------------------|
|----------------------------------------------------------------------------------------------------|

#### Notas Importantes:

- ✓ O nome do arquivo a ser anexado <u>não deve conter</u>: acentos, cedilhas, traços, pontos ou quaisquer caracteres especiais.
- ✓ O processo de inclusão de anexo deve ser feito para cada guia contida nos arquivos enviados.